# **JMS Orientation 2022**

Natalie van Goethem, Director Medical Workforce

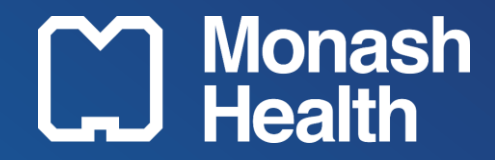

Monash Doctors Workforce Team Expectations Rosters **Getting Paid Finding Information Secondments** 

Natalie van Goethem, Director Medical Workforce

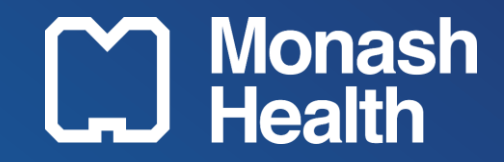

#### **Monash Doctors Workforce Team**

- Junior and Senior Medical Staff recruitment
- Appointments (classification/notification etc)
- Rotation and roster allocation
- After hours roster management
- Administrative orientation
- Roster development and rostering
- Leave cover allocation
- Timesheet and pay issues
- Feedback meetings and sessions with HMOs

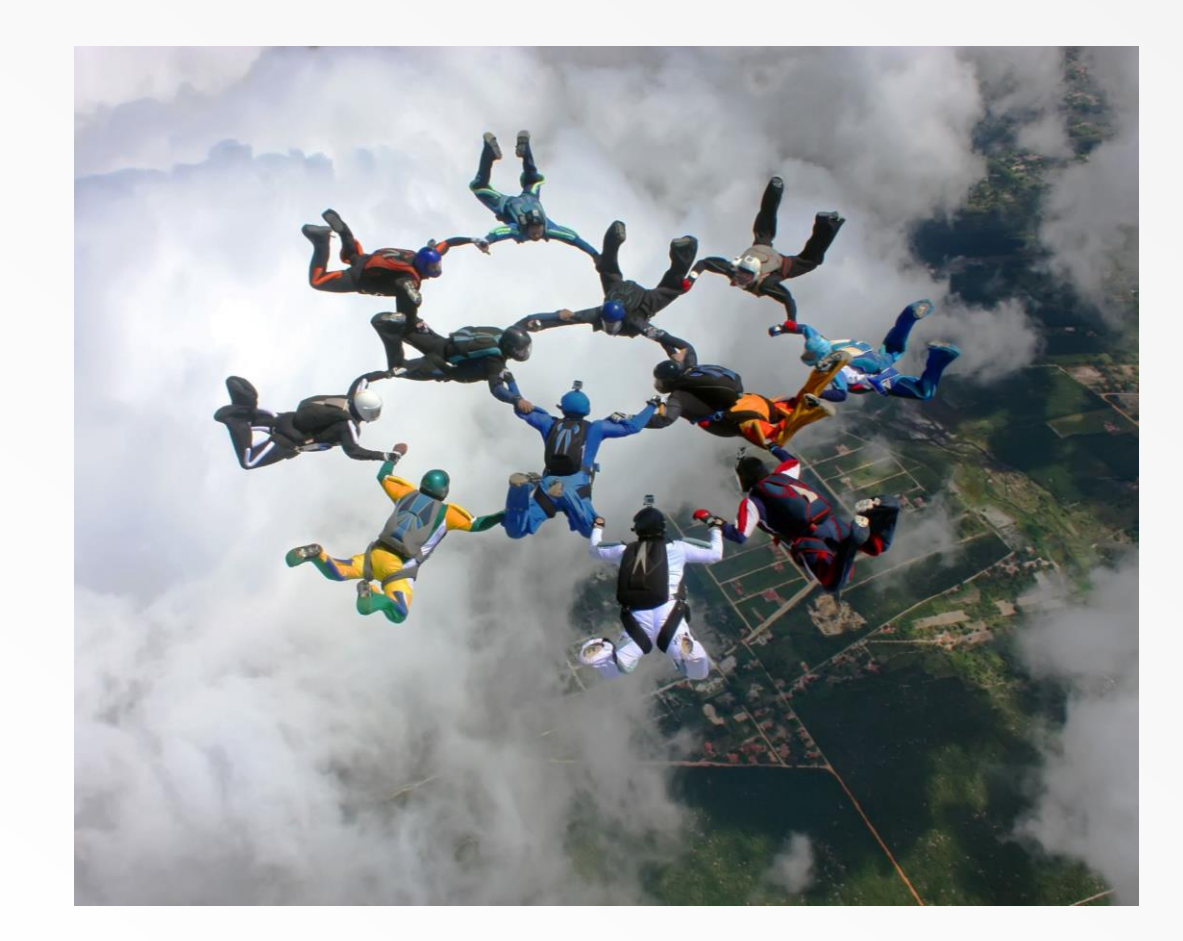

#### Introducing our Team

- Dr Anjali Dhulia Chief Medical Officer (CMO)
- Dr Jason Goh Director Medical Services (DMS)
- Dr Anand Ponniraivan Director Medical Services (DMS)
- Rosemary McKemmish Wellbeing Officer

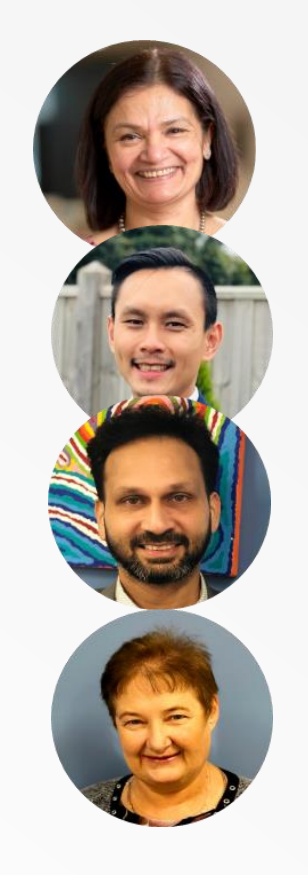

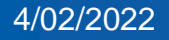

#### **Junior Medical Staff Recruitment Team**

- Jade Channell, Team Leader
- Milijana Gligorevic, Recruitment Coordinator
- Amy MacAndrew, Recruitment Coordinator
- Monique Moretti, Recruitment Coordinator

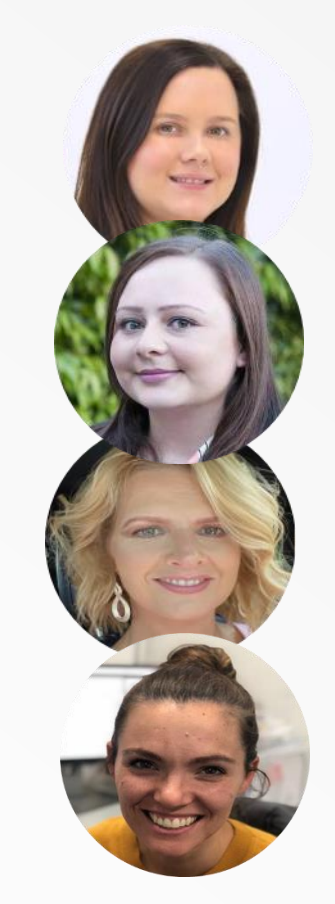

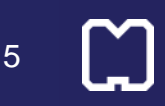

#### **Junior Medical Staff Operations Team**

- Maria Phillips, Senior Operations Coordinator
- Clea Schafer, Senior Operations Coordinator
- Jade Stevens, Operations Coordinator
- Tanya Pikines, Operations Coordinator
- Preeti Virk, Operations Coordinator
- Nicky Efron, Operations Coordinator
- Michele Ah-Fat, Operations Coordinator

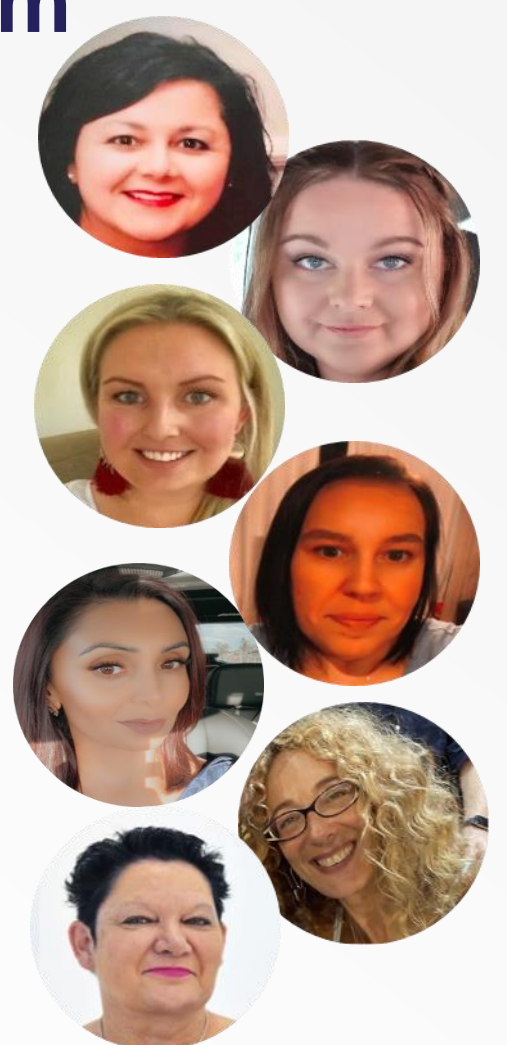

## **Expectations of Junior Medical Staff**

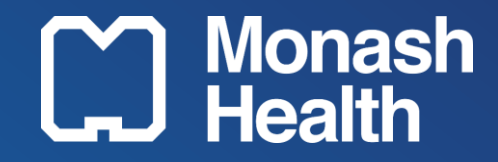

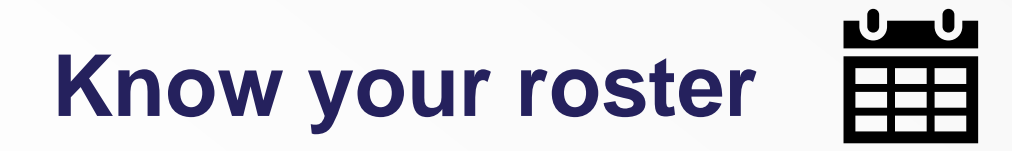

- In addition to your usual day to day shifts, you are responsible for knowing when you are on call and when you are rostered for after hours shifts.
- Never assume previous patterns will continue they often change due to roster requests or service delivery changes
- Always review your roster and ensure you advise your Roster Coordinator (within Monash Doctors Operations) if there are any anomalies'
- Show kindness and compassion to your colleagues in Monash Doctors Workforce when you are called after hours for on call activation or sick leave resolution

#### **Junior Medical staff rosters**

- HMO rosters are generally rostered 76 hour fortnights and Registrar rosters are generally 86 hour fortnights (including 10 hrs training time)
- Rosters are published two weeks prior to the commencement of each term on R Drive
- Email notification from MDW coordinator with administrative orientation
- Roster shifts accepted by utilised Roster Shift Swap (subject to approval)
- Roster requests accepted (6 weeks prior to roster period subject to approval)
- Roster is uploaded to Kronos must match what you actually worked

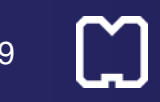

### **Sample Roster**

| Job / Role Pager No                                            |                                                                                                    |                   | Employee Name Employee No |                 | ] [F                                 | Rostered shift times |                  |                       |                      |                |                   |                       |                       |                      |
|----------------------------------------------------------------|----------------------------------------------------------------------------------------------------|-------------------|---------------------------|-----------------|--------------------------------------|----------------------|------------------|-----------------------|----------------------|----------------|-------------------|-----------------------|-----------------------|----------------------|
|                                                                |                                                                                                    |                   |                           |                 |                                      |                      |                  |                       |                      |                |                   |                       |                       |                      |
|                                                                | -IMS Surgical Roster - MMC Clayton Term 5 - From 13th November 2017 to 4th February 2018<br>KEY<br>Training Time is 1sted on rosters. Training time is for Registrars ONLY.<br>Example: trg_5_0800 means training time_for 5 hours duration_starting at 0800<br>It is in this format for KRONOS purposes |                   |                           |                 |                                      |                      |                  |                       | LY.<br>rting at 0800 |                |                   |                       |                       |                      |
| Roster Managed                                                 | by : Monash Docto                                                                                                    | rs Workforce (Co- | Ordinato                  | r : Nicola La   | wrence - LonashDoctors_Operatio      | ns@monashl           | ealth.org)       |                       |                      |                |                   |                       |                       |                      |
| Week 10                                                        |                                                                                                    |                   | +                         |                 |                                      | <b>↓</b>             |                  |                       |                      |                |                   |                       |                       |                      |
| ROLE                                                           |                                                                                                    |                   | PAGER No                  | Cost Centre     | Name                                 | Employee No          | Monday           | Tuesday               | Wednesday            | Thursday       | Friday            | Saturday              | Sunday                | OnCall/Workrule Code |
| DATE                                                           |                                                                                                    |                   |                           |                 |                                      |                      | 15/01/2018       | 16/01/2018            | 17/01/2018           | 18/01/2018     | 19/01/2018        | 20/01/2018            | 21/01/2018            |                      |
| INTERNS                                                        |                                                                                                    |                   |                           |                 |                                      |                      |                  |                       |                      |                |                   |                       |                       |                      |
| INTERN EVENING, WE                                             | EE KEND AND PUBLIC HO                                                                                                    | LIDAYS COVERS (Ge | n Surg, Up                | per GI, Breast, | Colorectal, Plastics) AND MUST CARRY | PAGER NO. 497        | - PAGER TO BE PI | CKED UP AND RET       | URNED TO 33S MEE     | TING ROOM AT T | HE END OF EACH SH | FT                    |                       |                      |
|                                                                | +                                                                                                    |                   |                           |                 |                                      |                      | menn Pattern 4   |                       |                      |                |                   |                       |                       |                      |
| Clayton Upper GI Surg                                          | gery Intern #1                                                                                                    |                   | 716                       | P0917           | Dr Sean KEMPSTER                     | 626196               | 1400-1700        | 1400-1700             |                      | 1400-1700      | 0730-1500         | 0800-1200<br>A & B WR | 0800-1200<br>A & B WR |                      |
| Clayton General Surg                                           | ery Intern After Hours/We                                                                                                    | eekends           | 4975                      | P0917           |                                      | 626196               | 1700-2130        | 1700-2130             |                      | 1700-2130      |                   |                       |                       |                      |
| Clayton Upper GI Surg                                          | gery Intern #2                                                                                                    |                   | 654                       | P0917           | Dr. Grace XAB                        | 626141               | 0700-1630        | 0700-1630<br>AM-Wards | 0700-1630            | 0700-1630      |                   |                       |                       |                      |
| Clayton General Surg                                           | ery Intern After Hours/We                                                                                                    | eekends           | 4975                      | P0917           |                                      | 626141               |                  |                       |                      |                |                   |                       |                       |                      |
| Clayton General Surg                                           | ery Intern #1 - (HPB)                                                                                                    |                   | 581                       | P0917           | Dr Alexandra GRO\/ES                 | 626114               | 0700-1630        | 0700-1630             | 0700-1630            | 0700-1630      |                   |                       |                       |                      |
| Clayton General Surgery Intern After Hours/Weekends 4975 P0917 |                                                                                                    | P0917             |                           | 626114          |                                      |                      |                  |                       |                      |                |                   |                       |                       |                      |
| Clayton General Surgery Intern #2 - (HPB)                      |                                                                                                    |                   | 131                       | P0917           | Dr Patrick I FUNG                    | 626183               |                  | 1400-1700             | 1400-1700            | 1400-1700      | 0730-1500         |                       |                       |                      |
| Clayton General Surgery Intern After Hours/Weekends            |                                                                                                    | eekends           | 4975                      | P0917           |                                      | 626183               |                  | 1700-2130             | 1700-2130            | 1700-2130      |                   |                       | 0730-1600             |                      |
| Clayton General Surg                                           | ery Intern #3 - (ASU)                                                                                                    |                   | 4518                      | P0917           | Dr Hugh GAO                          | 626146               | 1400-1700        | 1300-1800             | 1400-1700            |                | 1400-1700         |                       |                       |                      |
| Clayton General Surg                                           | ery Intern After Hours/We                                                                                                    | eekends           | 4975                      | P0917           |                                      | 626146               | 1700-2130        |                       | 1700-2130            |                | 1700-2130         |                       |                       |                      |
| Clayton General Surg                                           | ery Intern #4 - (ASU)                                                                                                    |                   | 4578                      | P0917           | Dr Udit THAKUR                       | 627589               | 0700-1500        | 0700-1500             | 0700-1500            | 0700-1500      | 0700-1500         |                       |                       |                      |
| Clayton General Surg                                           | ery Intern After Hours/We                                                                                                    | eekends           | 4975                      | P0917           |                                      | 627589               |                  |                       |                      |                |                   | 0730-1600             |                       |                      |

#### **Overtime**

- Rostered overtime is automatically paid in your KRONOS timecard
- Un rostered over time (additional hours) requires completion of the 'Additional hours form' and be authorised by the Unit Director / Consultant.
- Where you have performed overtime due to a demonstrable clinical need and authorisation could not reasonably be made in advance, you may claim for retrospective authorisation of overtime (no later than the completion of that pay fortnight).
- The claim must be reviewed by the relevant Program Director, within 14 days
  of the claim being submitted, and authorised if it is deemed to be due to
  demonstrable clinical need.
- Authorised forms to be provided to Monash Doctors Workforce Operations

#### **Personal leave**

When reporting sick, you must:

- Notify your Unit Director / Consultant on call
- Advise your Registrar
- Notify the Monash Doctors Roster Coordinator
  - This ensures your roster and Kronos is updated
- If After hours, notify as soon as practicable
  - Minimum 2 hours prior to shift commencement, longer for night shift
- A medical certificate is required if:
  - Sick leave is more than one day
  - Sick leave is next to or on a public holiday, weekend, annual leave or run of days off
- On call shifts are treated the same as rostered shifts you must advise if you are unable to fulfil your responsibilities as early as possible

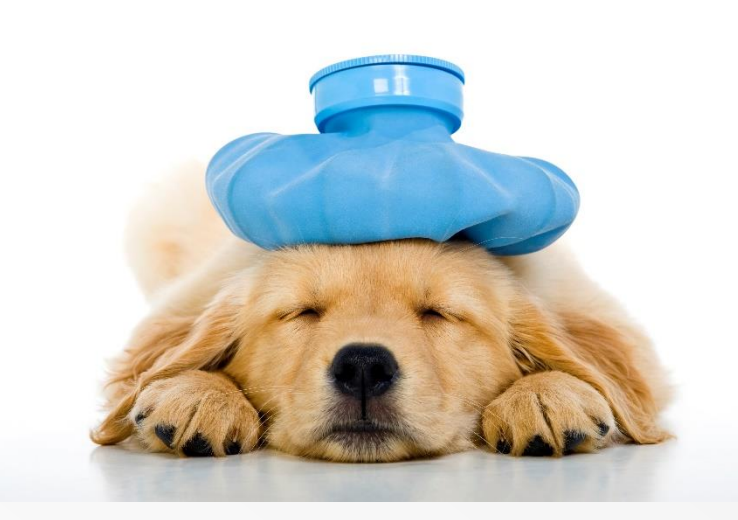

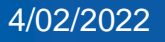

#### On Call

When on call, you **must**:

- Be able to attend work within 1 hour
- Be in a fit state to work (not under influence of alcohol or unprescribed drugs)
- Be available / contactable phone switched on at all times
- On call for ALL sites and units to cover unexpected vacancies

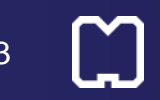

# **Getting Paid**

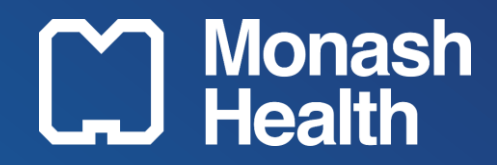

#### Pay Day – H Pay Run (fortnightly)

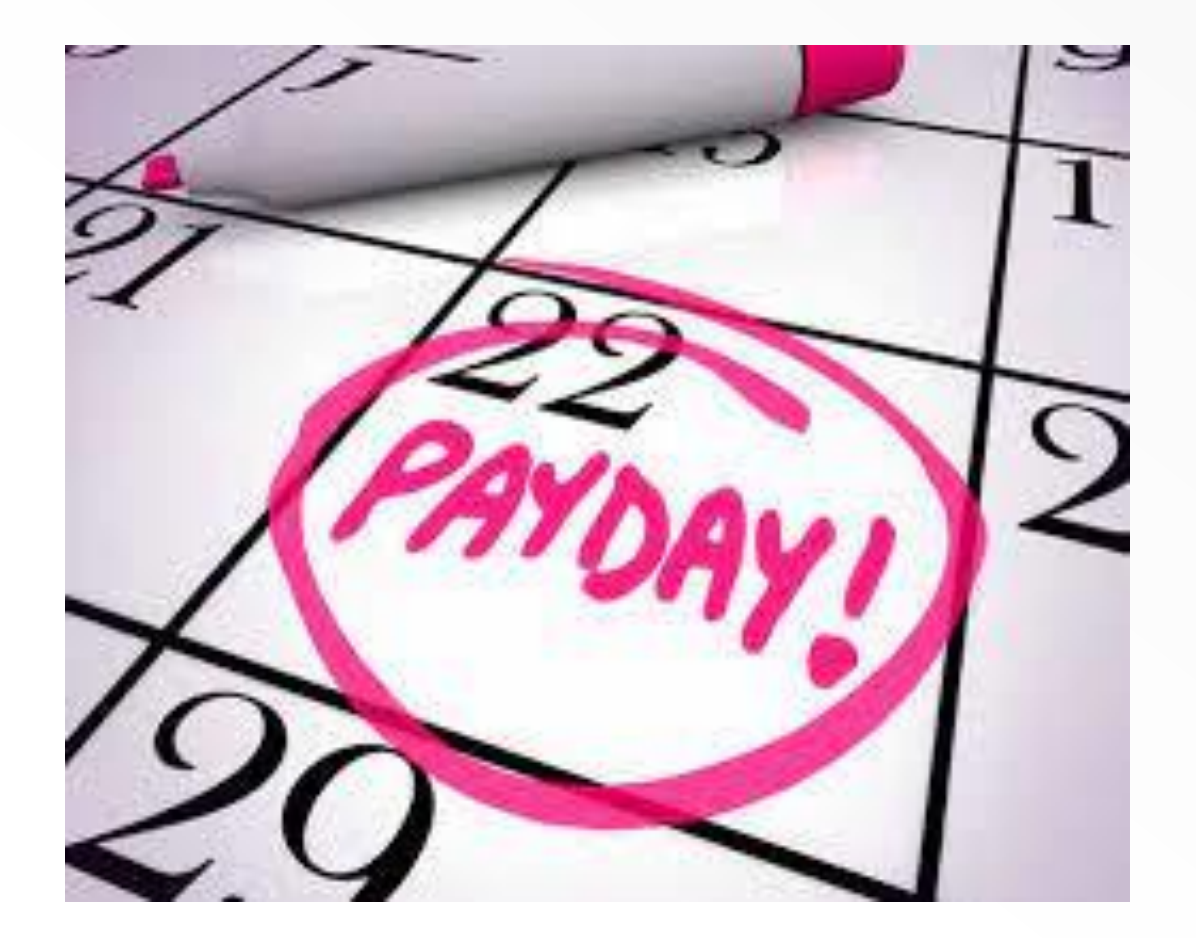

- You <u>must</u> check and approve your timecard in Kronos every fortnight – Deadline for sign off is 11am Monday (after the end of the pay fortnight)
- Your pay slip is available on Employee Self Service (ESS)
- Check your payslip to ensure your pay is correct, if not, contact your Operations Coordinator managing your roster.

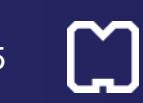

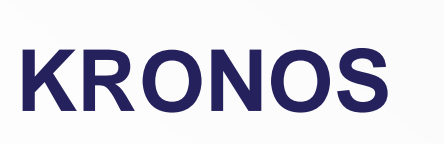

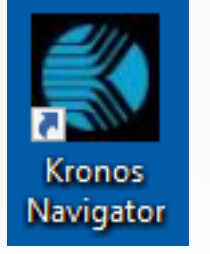

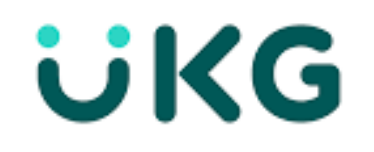

- You <u>must</u> check and approve your timecard in Kronos every fortnight Deadline for sign off is 11am Monday (after the end of the pay fortnight)
- Your pay slip is available on Employee Self Service (ESS)
- Check your payslip to ensure your pay is correct, if not, contact your Operations Coordinator managing your roster.

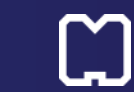

#### **KRONOS – Desktop Log on**

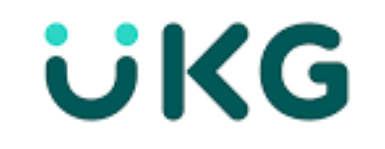

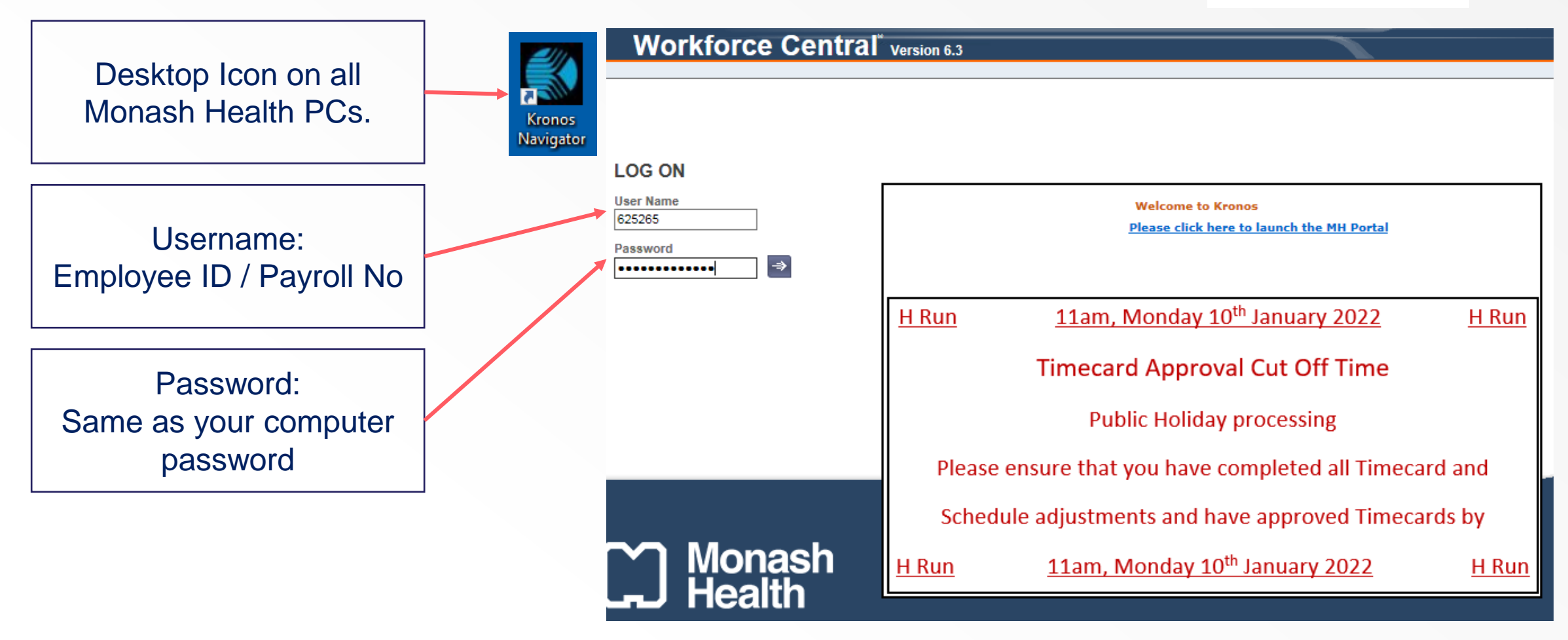

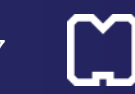

### **KRONOS – Desktop Timecard View**

Manager Workspace
 Manager Workspace

|                    | • • • • • • • • • • • • • • • • • • • |                     |              |         |                    |             |                    |               |             |
|--------------------|---------------------------------------|---------------------|--------------|---------|--------------------|-------------|--------------------|---------------|-------------|
|                    |                                       |                     |              |         |                    | Time Period | Current Pay Period | Show All Home | Locations 🚽 |
| My Timecard        |                                       |                     |              |         |                    |             |                    |               |             |
|                    |                                       |                     |              |         |                    |             |                    |               |             |
| Current Pay Period |                                       |                     |              | Refresh | Save               | More 👻      |                    |               |             |
| Date               | Schedule                              | Pay Code            | Amount       | In      | Out                | Transfer    | Shift              | Daily         | Period      |
| Mon 01/1           | 8:30-17:00                            | StopPayFromSchedule | 1.0 🗩        | 8:30    |                    |             | 0.0                | 0.0           | 0.0         |
| Tue 02/1           | 8:30-17:00                            |                     |              | 8:30    | 17:00              |             | 8.0                | 8.0           | 8.0         |
| Wed 03/1           | 8:30-17:00                            |                     |              | 8:30    | 17:00              |             | 8.0                | 8.0           | 16.0        |
| Thu 04/1           | 8:30-17:00                            |                     |              | 8:30    | 17:00              |             | 8.0                | 8.0           | 24.0        |
| Fri 05/1           | 8:30-17:00                            |                     |              | 8:30    | 17:00              |             | 8.0                | 8.0           | 32.0        |
| Sat 06/1           |                                       |                     |              |         |                    |             |                    | 0.0           | 32.0        |
| Sun 07/1           |                                       |                     |              |         |                    |             |                    | 0.0           | 32.0        |
| Mon 08/1           | 8:30-17:00                            |                     |              | 8:30    | 17:00              |             | 8.0                | 8.0           | 40.0        |
| Tue 09/1           | 8:30-17:00                            |                     |              | 8:30    | 17:00              |             | 8.0                | 8.0           | 48.0        |
| Wed 10/1           | 8:30-17:00                            |                     |              | 8:30    | 17:00              |             | 8.0                | 8.0           | 56.0        |
| Thu 11/1           | 8:30-17:00                            |                     |              | 8:30    | 17:00              |             | 8.0                | 8.0           | 64.0        |
| Fri 12/1           | 8:30-17:00                            |                     |              | 8:30    | 17:00              |             | 8.0                | 8.0           | 72.0        |
| Sat 13/1           | 1                                     |                     |              | 1       | 4                  |             | 4                  | 0.0           | 72.0        |
| Sun 14/1           |                                       |                     |              |         |                    |             |                    | 0.0           | 72.0        |
|                    |                                       |                     |              |         |                    |             |                    |               |             |
|                    |                                       |                     |              |         |                    |             |                    |               |             |
| Rostered sh        | lift pattern                          |                     |              |         |                    |             | Total shift hours  | Cum           | Jative      |
| time               | es                                    |                     | Actual start | time A  | Actual finish time |             | worked (actual)    | Fortnigr      | ntly Iotal  |
|                    | ° I                                   |                     |              |         |                    |             |                    | no            | urs         |

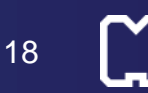

### **KRONOS – Desktop Approving the timecard**

🏦 Manager Workspace 🛛 🕘

Employee Workspace

Time Period Current Pay Per

| My Timecard        |            |                     |        |         |               |                 |
|--------------------|------------|---------------------|--------|---------|---------------|-----------------|
| Current Pay Period |            |                     |        | Refresh | Save Cancel M | Approve         |
| Date               | Schedule   | Pay Code            | Amount | In      | Out           | Remove Approval |
| Mon 01/1           | 8:30-17:00 | StopPayFromSchedule | 1.0 🗩  | 8:30    |               | Add Bow         |
| Tue 02/1           | 8:30-17:00 |                     |        | 8:30    | 17:00         | Add Row         |
| Wed 03/1           | 8:30-17:00 |                     |        | 8:30    | 17:00         |                 |
| Thu 04/1           | 8:30-17:00 |                     |        | 8:30    | 17:00         |                 |
| Fri 05/1           | 8:30-17:00 |                     |        | 8:30    | 17:00         |                 |

If your timecard is incorrect, notify your Roster Coordinator in Monash Doctors Workforce as soon as possible Click APPROVE on your timesheet

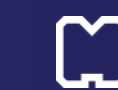

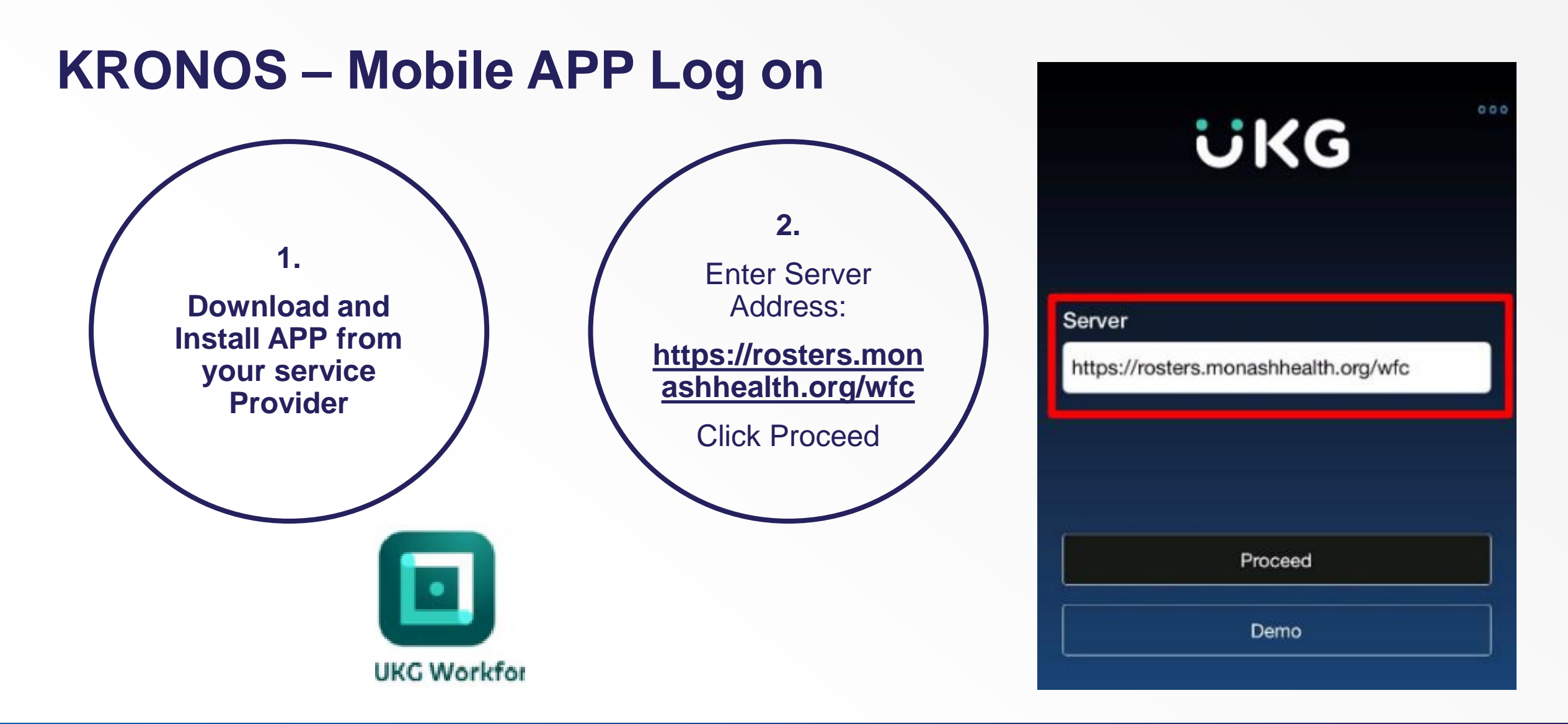

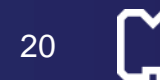

#### **KRONOS – Mobile APP Log on**

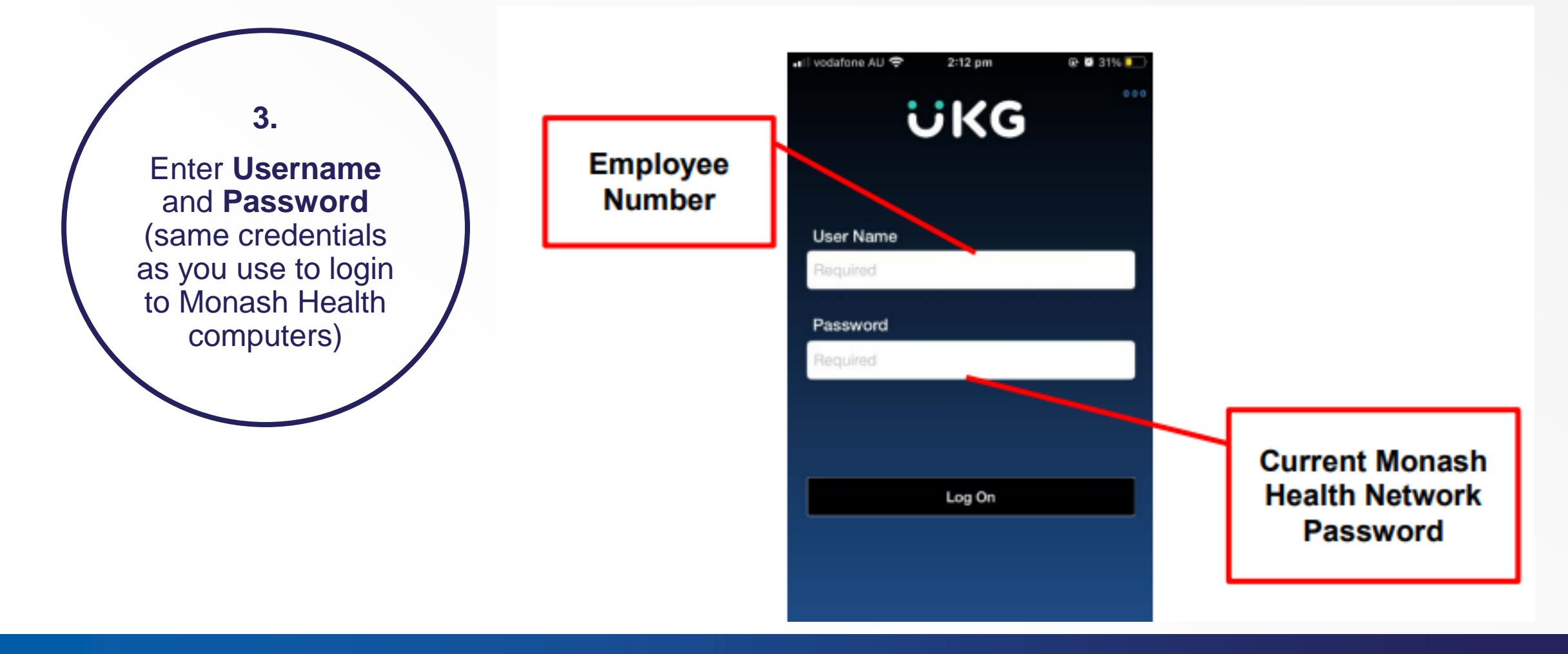

21

#### **KRONOS – Mobile APP Log on**

| 📲 vodafone AU 🗢             | 2:13 pm      | @ 🛡 31% 💶 |
|-----------------------------|--------------|-----------|
|                             | UKG          |           |
|                             | All My Tasks |           |
| Timecard                    |              |           |
| Schedule                    |              |           |
| Requests                    |              |           |
| Accruais                    |              |           |
|                             |              |           |
|                             |              |           |
|                             |              |           |
|                             |              |           |
|                             |              |           |
| Saseendran<br>Nair, Praveen |              | \$ 000    |

|        | •०००० Telstra 🗢  | 11:40 AM    | 0      | * 100% 💼 |
|--------|------------------|-------------|--------|----------|
|        | <b>^</b>         | Kelly, Paul |        | 000      |
|        | Date Paycoo      | de Amt      | In     | Out      |
| Home   | 15/08            |             | 7:30AM | 4:00PM   |
| Button | 16/08            |             | 7:30AM | 4:00PM   |
|        | 17/08            |             | 7:30AM | 4:00PM   |
|        | 18/08            |             |        |          |
|        | 19/08            |             |        |          |
|        | 20/08            |             |        |          |
|        | 21/08            |             |        |          |
|        | 22/08            |             | 7:30AM | 4:30PM   |
|        | 23/08            |             | 7:30AM | 4:30PM   |
|        | 24/08            |             | 7:30AM | 4:30PM   |
|        | 25/08            |             | 8:00AM | 4:30PM   |
|        | 26/08            |             | 8:00AM | 1:30PM   |
|        | 27/08            |             |        |          |
|        | Cumulative Hours |             |        | 62:30    |
|        | Θ                |             |        | Approve  |

The **Home** screen displays the tasks available to you.

**Timecard** enables you to view your scheduled and worked hours for the current **Period.** 

In addition, **Approve** your timecard at the end of the pay period.

22

#### **KRONOS – Mobile APP Schedule**

| 🐽 🌣 Telstra 😤    | 1:05 pm         | 1 🛛 🕸 89% 🔳          |
|------------------|-----------------|----------------------|
| <b>^</b>         | My Schedule     |                      |
| •                | Mon, 27/06/2011 | •                    |
| 29 Jun 2011      |                 |                      |
| 7:00am - 11:00am |                 | 7:00am - 11:00am     |
| 30 Jun 2011      |                 |                      |
| 7:00am - 3:00pm  | day sh          | ft: 7:00am - 3:00pm  |
| 01 Jul 2011      |                 |                      |
| 7:00am - 3:00pm  | day sh          | ft: 7:00am - 3:00pm  |
| 04 Jul 2011      |                 |                      |
| 7:00am - 3:00pm  | day sh          | ft: 7:00am - 3:00pm  |
| 05 Jul 2011      |                 |                      |
| 7:00am - 3:00pm  | day sh          | ft: 7:00am - 3:00pm  |
| 06 Jul 2011      |                 |                      |
| 7:00am - 3:00pm  | day sh          | ft: 7:00am - 3:00pm  |
| 07 Jul 2011      |                 |                      |
| 7:00am - 3:00pm  | day sh          | ift: 7:00am - 3:00pm |
| 08 Jul 2011      |                 |                      |
| 7:00am - 3:00pm  | day sh          | ift: 7:00am - 3:00pm |

My Schedule shows your rostered shifts for the upcoming period.

**More** information available in the Kronos Work Instruction on the intranet

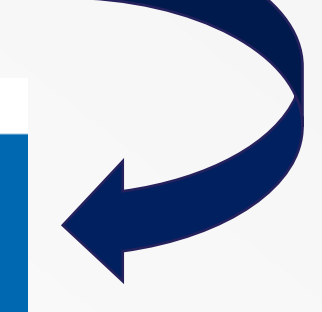

#### **Work Instructions – Kronos**

#### **Kronos Mobile**

Version 4.0

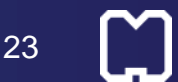

4/02/2022

| Search Q                                                                                                    | accine boosters |
|----------------------------------------------------------------------------------------------------|-----------------|
| ESS / Payslips / HR21                                                                                                    |                 |
| Log a request on Central <b>Need Neip With Outlook</b> :<br>Get resources, training, assistance and more!                                                                                                    | nformation      |
| EMR Internal Resources Microsoft 365 Knowledge Hub »                                                                                                    | light           |
| Self Service Latte - Monash Health Learning Health ar                                                                                                    | id wellbeing    |
| pay slip                                                                                                    |                 |
| Clinical Portal                                                                                                    |                 |
| Clinical Services A-Z Latest news Events                                                                                                    | ohov Events     |
| Non-Clinical Services A-Z                                                                                                    | lary 2022       |
| About Us   About Us  Comparison of the second second secon | tive Equipment  |
| All Staff COVID-19 Daily Numbers (PPE) Drop-In Tr                                                                                                    | aining<br>s     |

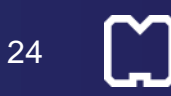

# Payslip in Employee Self Service (ESS) Monash**Health**

Login ID 625265 Password ..... Enter STAFF NOTICE Did you know you can now update your Main Bank Details in HR21 Log into this portal and navigate to Payroll > Pay Details > Bank Work Instructions are located on the Monash Intranet All Staff > Payroll Services and Queries > Payroll Forms Forgotten your password? Click here to --> Reset Password! For all other enquiries contact the IT Service Desk on 9594 7255 (ext.47255) or log a call via the Intranet Portal for assistance with HR21. IT Services Support Hours for ESS are from 7:00AM to 7:00PM Monday to Sunday.

Login

#### Login Screen

Same credentials as your Kronos login, and Monash Health computer login.

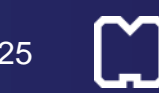

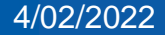

| 1. My Details         | 2. Payroll                   | 3. Leave          | 4. Tools      | Help        | Exit        |
|-----------------------|------------------------------|-------------------|---------------|-------------|-------------|
| Staff Member 625265 T | Salary [SMN]                 |                   | N Date Joined | 31/01/2017  |             |
| 8 0                   | Allowance [A<br>Deduction [D | LW]<br>ED]        | DET]          |             |             |
| First Name            | Pension/Prov                 | ident/Super [SUP] |               |             |             |
| Second Name           | Pay Details [H               | H31] •            | Pay Histo     | ory [PHQ]   |             |
| Surname               | * Van Goethem                |                   | Generate      | Payment Sun | nmary [GCM] |
| Preferred Name        |                              |                   | Tax Deta      | ils (PYT)   |             |
| Birth Date            | * *******                    |                   | Bank (P)      | (D]         |             |
| Joined                | * 31/01/2017                 |                   | Dalik [P      | [0]         |             |
| Phone Extension       | -                            |                   |               |             |             |
| Country Born          | 1101 Australia               |                   |               |             |             |

#### "Pay History"

Here is where you will download your payslip

26

| 1. My Details       | 2. Payroll                 | 3. Leave       | 4. Tools           | Help         | Exit     |         |          |
|---------------------|----------------------------|----------------|--------------------|--------------|----------|---------|----------|
| Staff Member Tit    | tle <b>Mr</b> Surname & Ir | nitials Da     | ate Joined 6/07/20 | )15          |          |         |          |
| 8 04 0 -            | 🗶 🕞 🛠                      | 😼 🍘 Pay Hi     | story              |              |          |         | ×        |
| Payrun Number *2481 | Pay D                      | ate *5/01/2017 | Date Paid          | To 1/01/2017 |          |         |          |
| Amount              |                            |                |                    |              |          |         |          |
| Gross               | Oliale                     | 6.000          |                    |              |          |         |          |
| Tax                 | CIICK                      | το             |                    |              |          |         |          |
| Nett                | Highli                     | ght            |                    |              | Payslip  |         |          |
|                     |                            |                |                    |              |          | Sear    | ch:      |
| Payrun Number       |                            |                | Pay Date           | Gros         | s Tax    | Nett    | Currency |
| 2481                |                            |                | 5/01/2017          | 5504.1       | 1 1384.0 | 3186.27 |          |
| 2474                |                            |                | 22/12/2016         | 3334.3       | 4 544.00 | 1796.09 |          |
| 2466                |                            |                | 8/12/2016          | 1104.0       | 544.00   | 1804.67 |          |
| 2460                |                            |                | 24/11/2016         | 3324.0       | 54.0     | 1805.42 |          |

Highlight the pay slip you wish to generate and click OK

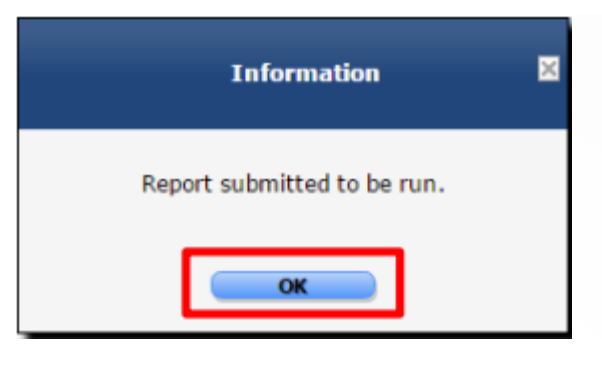

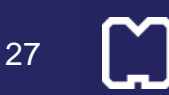

4/02/2022

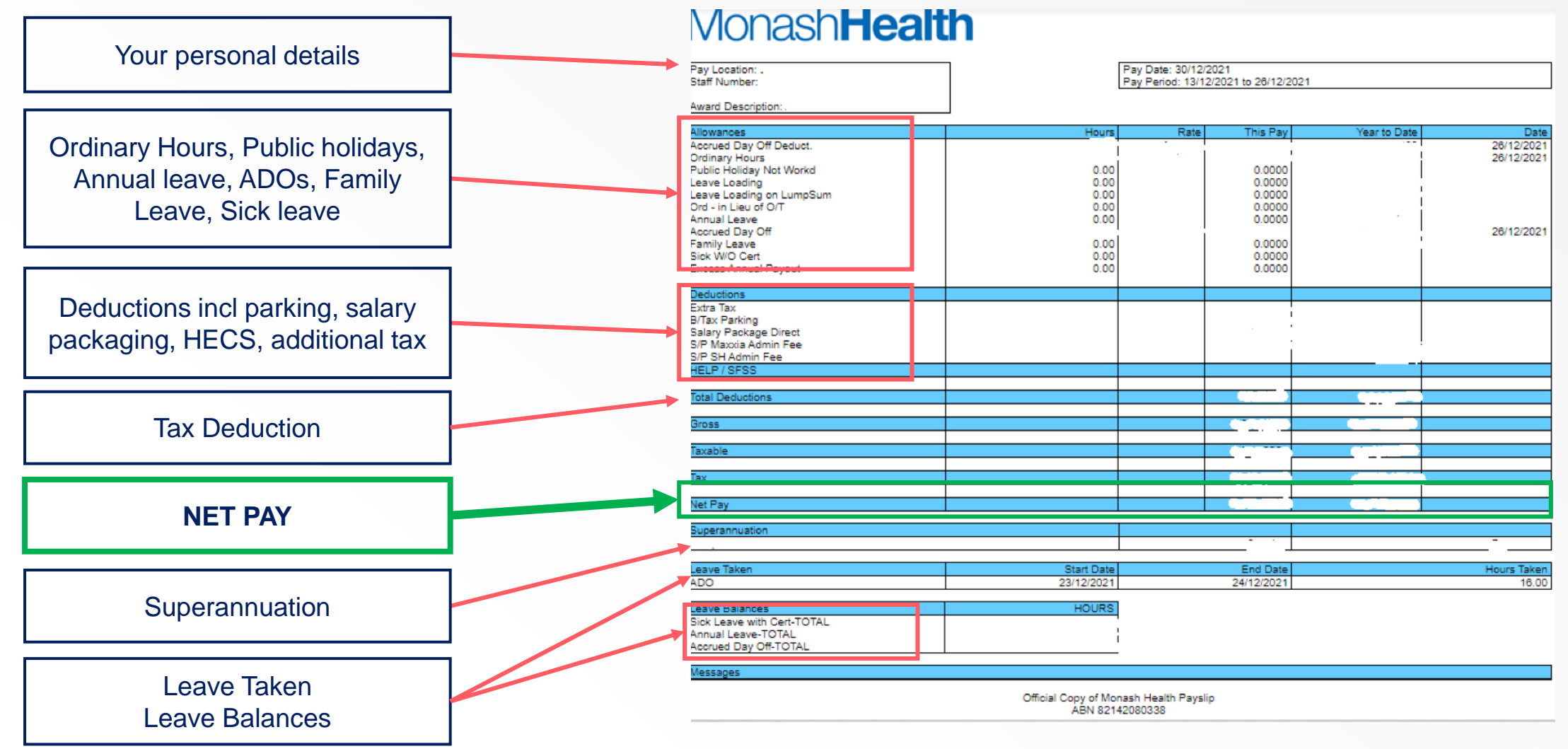

4/02/2022

### **Finding Information**

- Intranet Clinical Portal & Clinical Services
- PROMPT Policies and procedures
- Monash Health Website <u>www.monashhealth.org</u>
- Monash Doctors Website <u>www.monashdoctors.org</u>

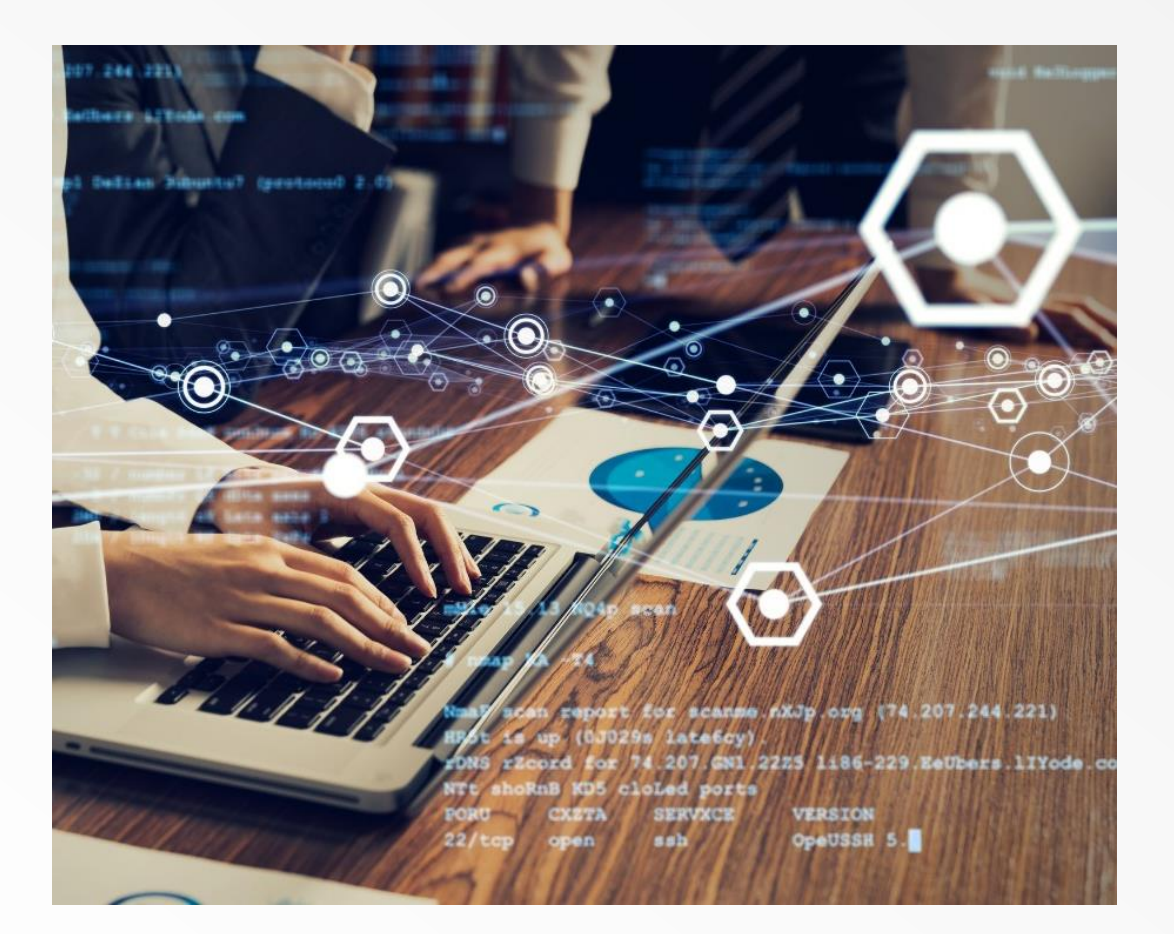

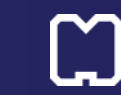

29

#### Communication

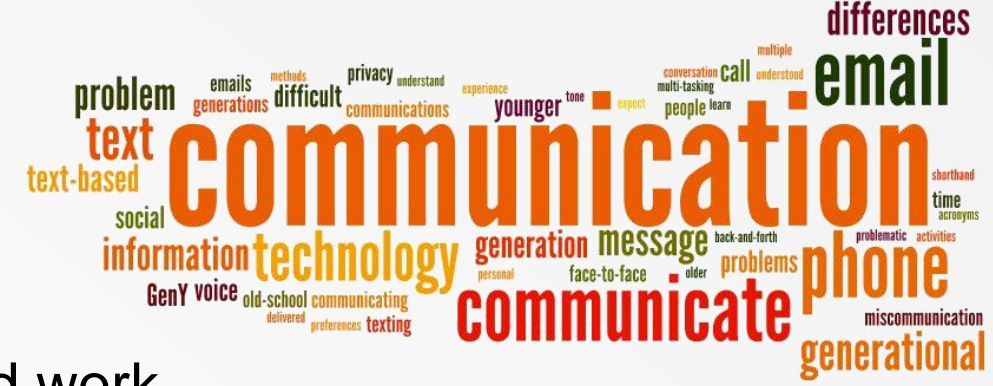

- Monash Health email accessible from home and work
- Contact Monash Doctors Workforce for rostering/leave/pay issues: <u>MonashDoctors\_Operations@monashhealth.org</u>
- Chief Medical Officer Weekly Newsletter (via email)
- JMSAC JMS Advisory Committee
- Chief Registrar Group

# **Secondments**

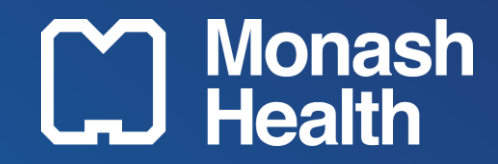

### Latrobe Regional

- Latrobe Regional Hospital operates a 257-bed public hospital west of Traralgon providing specialist referral and trauma centre east of Melbourne.
- Travel by Car from Melbourne LRH is 158 kilometres east of Melbourne on the Monash/Princes Freeway via (M1).

#### Accommodation

- Various 2, 3 and 4 bedroom properties in Traralgon leased by Latrobe Regional Hospital to provide single subsidised accommodation for Interns and HMOs on rotation
- Latrobe Regional Hospital provides a cleaner once a week.
- Fresh linen is supplied as required to each room every Monday.

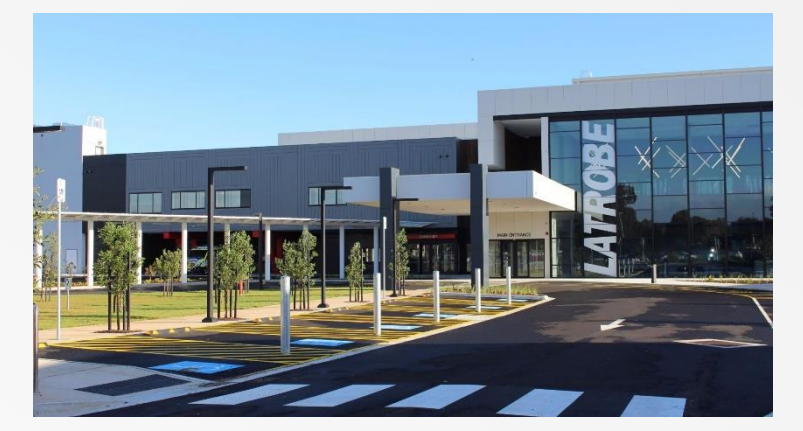

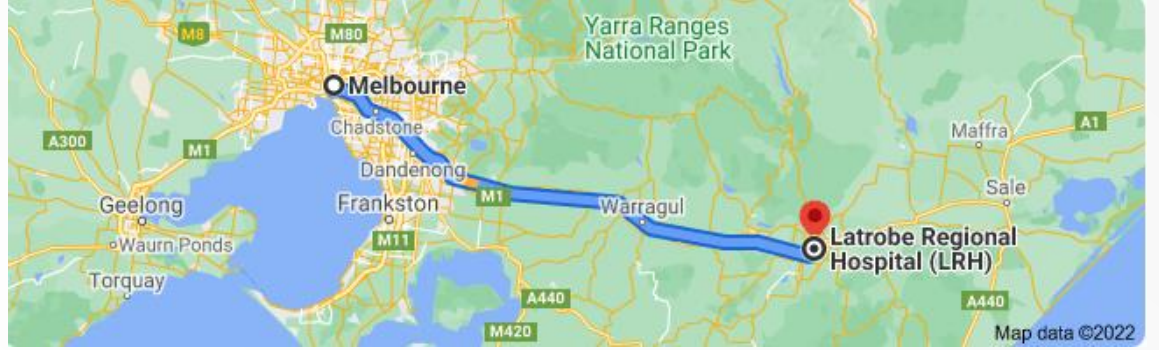

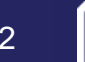

### **West Gippsland**

- Travel by Car from Melbourne Warragul is approximately 106 kilometres southeast of Melbourne on the Monash/Princes Freeway via (M1).
- West Gippsland Hospital (WGH) is an 80-bed acute facility in Warragul providing medical, surgical, obstetric, sub-acute, paediatric, emergency and high dependency services.

#### Accommodation

- Onsite in shared cottages with 4 room bedrooms to a cottage 100m from hospital.
- For the first 2 days you will be housed in temporary accommodation whilst the cottages are cleaned
- Keys available from the hospital main reception from 3pm Sunday
- Partners may be able to stay over after discussion with other tenants of the cottage
- Wi-Fi
- No pets

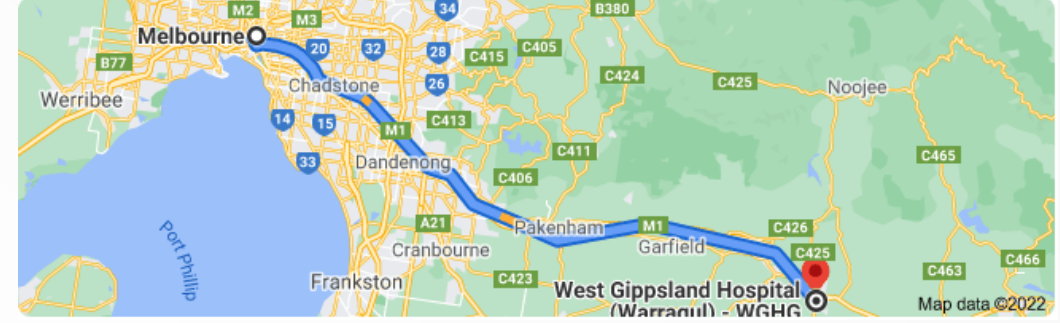

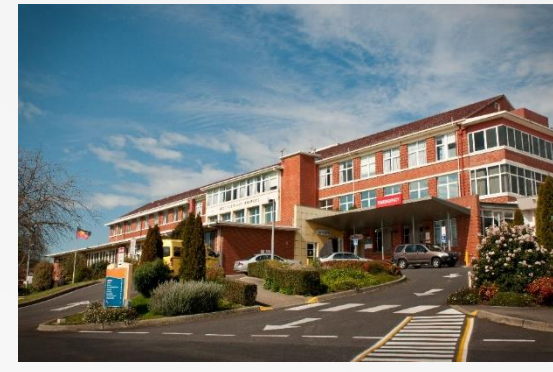

### Wonthaggi (Bass Coast Health)

- Bass Coast Health is the major public healthcare provider within the Shire in South Gippsland
- Travel by Car from Melbourne Warragul is approximately 136 kilometres southeast of Melbourne on the Monash/Princes Freeway via (M1).

#### Accommodation

- There are 2 venues:
  - Offsite houses (5 Doctors)
  - Onsite houses (3 Doctors)
- Keys can be collected from Workforce Manager either Sunday PM prior to rotation commencement or Monday onsite during orientation

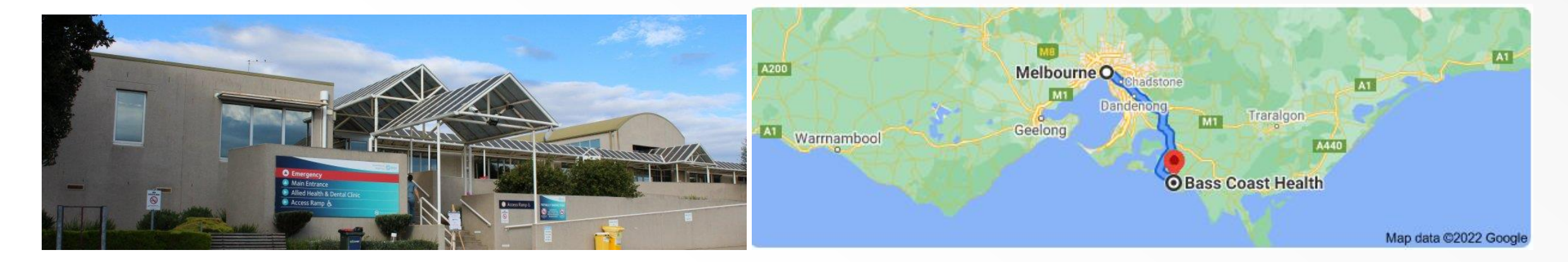

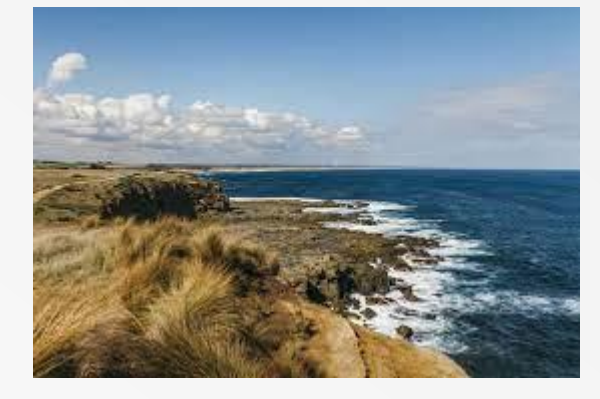

34

#### Mildura

- Mildura is 172-bed Level 1 tertiary teaching hospital for public and private patients in Mildura and Northern Mallee region.
- Travel by Car from Melbourne Mildura is approximately 545 kilometres North of Melbourne via the Calder Hwy (A79).

#### Accommodation

- Single bedroom unit
- Laundry facility on site (no charge)
- No pets allowed
- Partners can stay in units
- Family unit is available on application to the Workforce Manager
- 1 x return flight every 4 weeks
- Can be used by you, immediate family members or partner
- · Keys are available at the front reception desk of the hospital

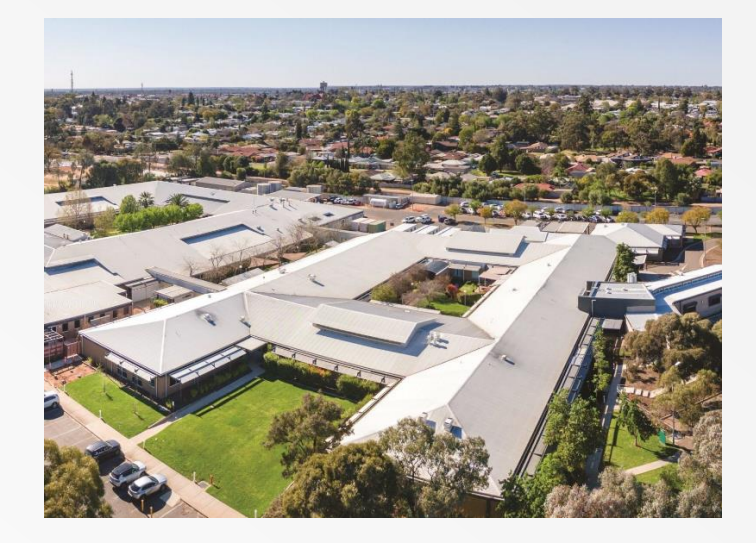

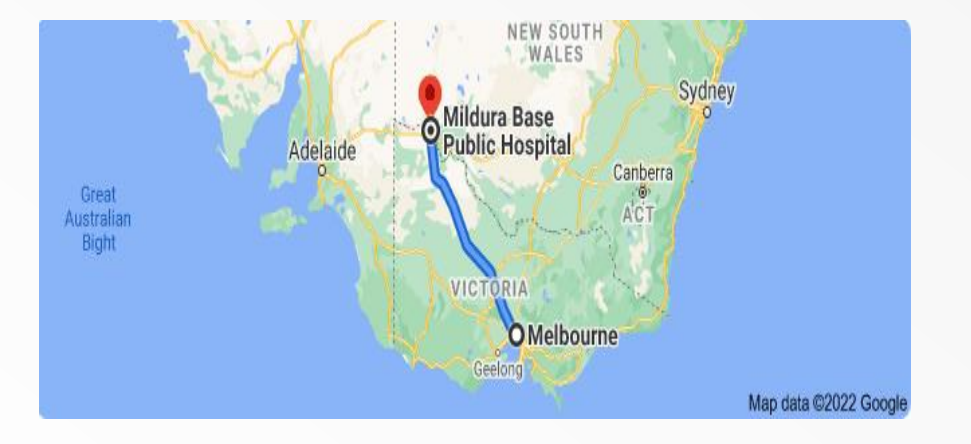

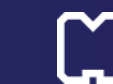

# **Questions?**

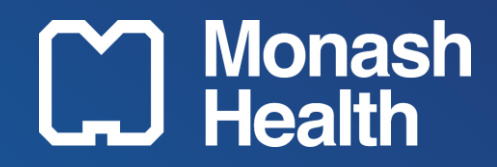